## KinderConnect – How to Record an Absent Day

An **Absent** day is a day when a **Child** is not in care although scheduled to be.

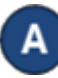

Press Detail under Attendance.

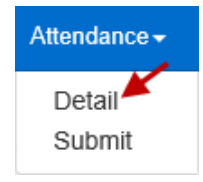

Navigate to the child and the **Absent** day. Note that the system defaults to the period corresponding to the current date. To modify it, just type the desired date, click on the arrows next to the date or use the Calendar icon.

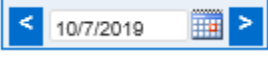

Professional Day

Cancel

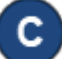

Save

Once the selected week is displayed, press the dropdown arrow corresponding to the **Absent** day.

| Child Name     Sunday 10/6     Monday 10/7     Tuesday 10       DeWitt, Willie     In:     Out:     In:     Out:     In:                                                                                                    | 8    |
|----------------------------------------------------------------------------------------------------|------|
| DeWitt, Willie In: Out: In: Out: In: Court   Date of Birth: 3/3/2013 3/3/2013 1 1 0 0   Case Number: Image: Case Number: Image: Case Number: | unt. |
| Total Hours 00:00 Daily Hours: 0:00 Daily Hours: 0:00 Daily Hours: 0:00                                                                                                    | uı.  |
| Hours Attended: 00:00 Absent: Absent: Absent:                                                                                                    | ~    |

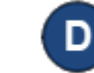

Click on the **Absent** drop-down to select and choose the reason for the **Absence**. *In* and *Out* times are not required for absences.

| Monday 10/7                  |      |  |
|------------------------------|------|--|
| In:                          | Out: |  |
|                              |      |  |
|                              |      |  |
| Daily Hours: 0:00            |      |  |
| Absent:                      |      |  |
|                              |      |  |
| Absent<br>School Session Out |      |  |

Press Save.

If, after setting a day to **Absent**, the Provider needs to provide care on that day, the **Absent** day can be removed and replaced with actual Attendance:

 You must deselect the *Absent* reason for each child under your care on that day by clicking on the blank field.

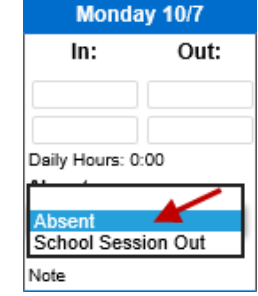

- Enter the correct *In* and *Out* times for each child under your care on that day.
- Press Save.